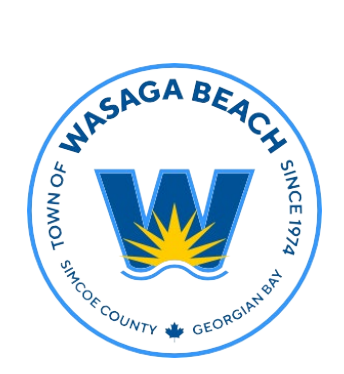

## TOWN OF WASAGA BEACH

30 Lewis Street, Wasaga Beach Ontario, Canada L9Z 1A1

> Tel (705) 429-1120 Fax (705) 429-6732

Wasagabeach.com

## Town of Wasaga Beach

**Building and Development Services** 

CityView Portal Tutorial

## How to Pay Fees

Step 1: Sign in to your CityView Portal account.

**Step 2:** Select "My Items" in the top tool bar.

**Step 3:** Once you are on the "My Items" page, select Expand All.

**Step 4:** You will now see your Permit Applications. Including, the <u>permit</u> <u>number</u>, address, type, status, and the date it was created.

**Step 5:** To pay your permit fees, select "Pay Fees", which can be found under you permit application details.

**Step 6:** Once you click pay fees, you will be taken to the permit application fees page. On this page select all fees and then click "Make Payment" at the bottom of the page.

**Step 7:** Once "Make Payment" has been selected, you will now be able to pay your application fees online by Visa or MasterCard.

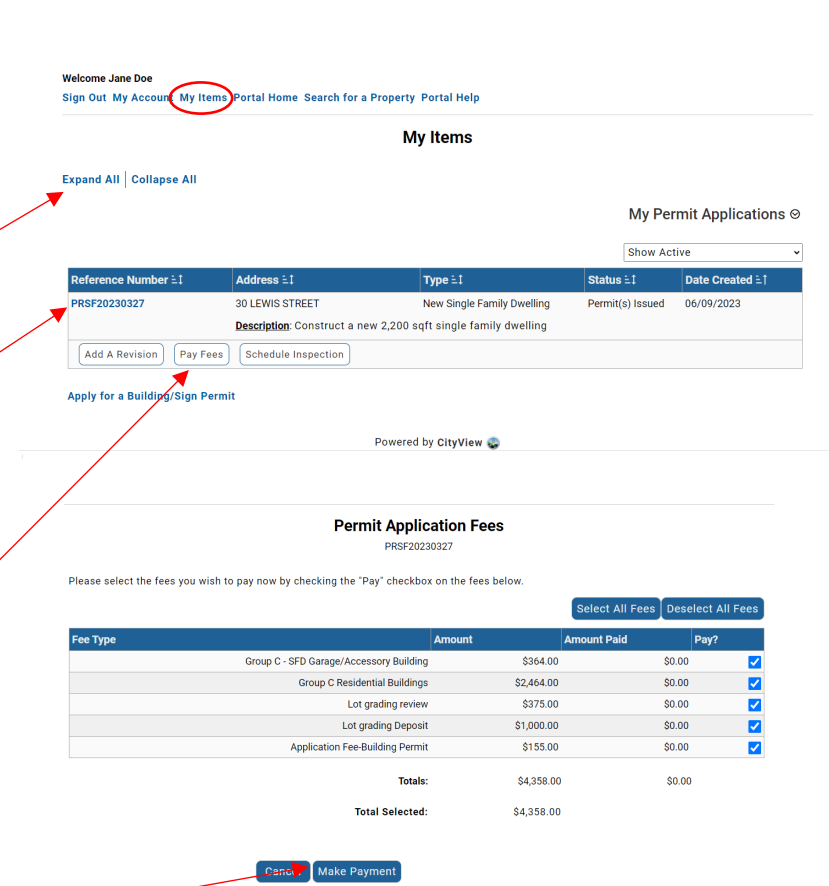

| VISA 🌒 VISA     |                  |
|-----------------|------------------|
| Cardholder Name |                  |
|                 |                  |
| Card Number     | MMYY CVV (2)     |
|                 |                  |
|                 | Total \$4,358.00 |
| Back            | Checkout         |